## **Limit Customer Access**

In the event you need to change customers access from full modify the schedule to view only, we offer the following instructions:

## Changing an existing customer's permissions

- 1. Click on the MULTI-STE MANAGER icon on the upper right-hand side.
- 2. Click on **MY CUSTOMERS**.
- 3. Click on the CUSTOMER NAME you want to change or search by the username/email.
- 4. Click on the **USERNAME** you want to change.
- 5. Select ... icon.
- 6. Click VIEW DETAILS.
- 7. From the menu, select  $\square$  icon, then **EDIT**.
- 8. Choose the level of access you want for the user:
  - If you want the user to have full control over the controllers, select Can modify configuration and run zones"
  - If you don't want the user to be able to change the configuration, select Can view configuration, manually run zones"
- 9. Click **SAVE** to change the permissions.

**STEP 1-4** 

STEP 5

## STEP 6-7

Copyright 2025 Hunter Industries. All Rights Reserved.